## Zadanie 1

Cel: zapoznanie się z działaniem przełącznika sg350 i utrwalenie działania rutera

## Informacje wstępne

Ważne – o czym pamiętać konfigurując przełącznik

- 1. <u>Przełącznik zawsze najpierw konfigurujemy a dopiero potem wpinamy do schematu!!!</u>
- 2. Adres domyślny przełącznika to 192.168.1.254
- 3. Przełącznik zawsze konfigurujemy przez interfejs<u>8</u> traktujemy go jak konsolę.
- 4. Aby zalogować się na przełącznik należy najpierw ustawić adres dla komputera tak aby pasował do podsieci przełącznika
- 5. <u>Po zakończonej pracy należy przywrócić ustawienia fabryczne dla przełącznika (zakładka</u> administracja ->Reboot)

Pod tym linkiem znajduje się on-line emulator:

https://www.cisco.com/assets/sol/sb/Switches Emulators v2 2 015/config/home sg 350-10p 2 2.htm?simpDisp

Co prawda są już tam jakieś wstępne ustawienia, ale one są dla nas nieistotne

Jak skonfigurować VLAN

- 1. Utworzyć vlany według opisu (VLAN managment ->Vlan Settings)
- 2. Ustawić interfejsy typu trunk i access zgodnie z treścią zadania (VLAN managment ->interface settings)
- 3. Przypisać interfejsy do właściwych vlanów (VLAN managment ->Port to vlan)
- 4. Sprawdzić ustawienia na zakładce (Port Vlan membership) tu potwierdzamy ustawienie VLAN'ów

Jak zmienić vlan zarządzalny

- 1. Ustawiamy zawsze dopiero po skonfigurowaniu VLAN'ów
- 2. Zakładka IP Configuration ->Ipv4 ustawiamy nowy adres z przypisanym nowym vlanem
- 3. Zapisujemy ustawienia
- Zmieniamy adres IP na komputerze a następnie logujemy się na nowy adres, pamiętając a by kabel od komputera przepiąć do właściwego (przypisanego do VLANu zarządzlnego interfejsu)
- 5. Logujemy się na nowy adres

## Treść zadania

- 1. Zaloguj się na\_przełącznik (screen)
- 2. Skonfiguruj dwa vlany zgodnie z tabelką 1 (screen)

| Nazwa VLANu | ID Vlanu |
|-------------|----------|
| Vlan10      | 10       |
| Vlan20      | 20       |

3. Utwórz interfejsy typu access i przypisz interfejsy na przełączniku zgodnie z tabelką 2 (screen)

| ID Vlanu | Interfejs na przełączniku |
|----------|---------------------------|
| 10       | 1,2                       |
| 20       | 3                         |

- 4. Interfejs 4 skonfiguruj jako trunk (magistrala) i przypisz do niego oba vlany
- 5. Wykonaj zrzut z zakładki "Port vlan membership"
- 6. Zmień ip przełącznika na 172.16.0.x+1/24 (gdzie x numer z dziennika), zmień vlan zarządzalny na 10 (screen)
- 7. Zaadresuj komputer 172.16.0.x/24 (ipconfig) (screen)
- 8. Podłącz urządzania według schematu

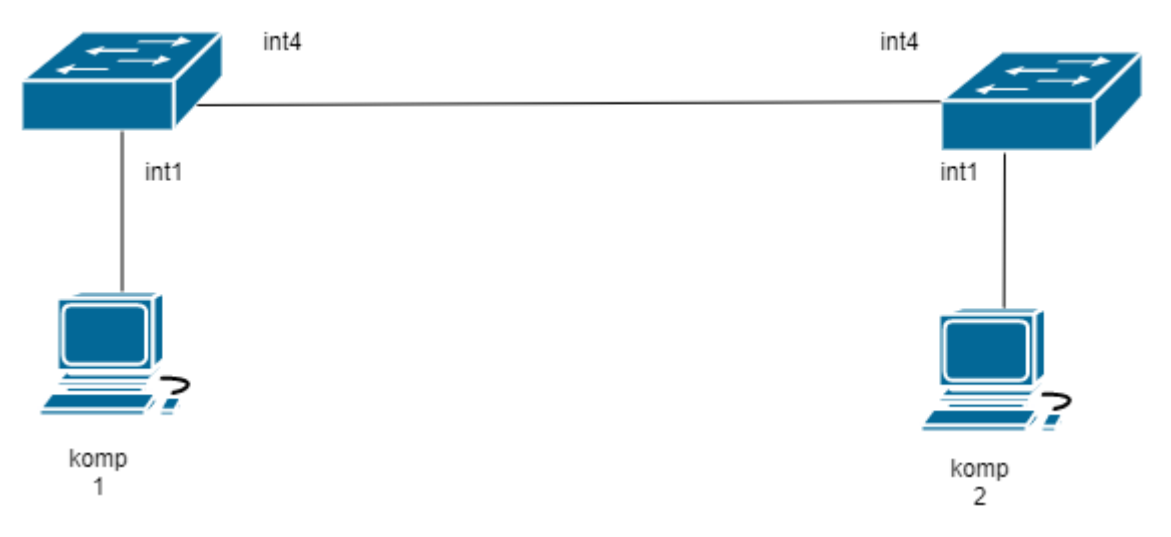

- 9. Wykonaj polecenie ping z konsoli komp1 do komp2
- 10. Utwórz folder udostępniony o nazwie Nazwisko na komputerze, (wszyscy mają pełne prawa do folderu) (screen) (screen)
- 11. Wyświetl potwierdzenie udostępnienia folderu net share- (screen)
- 12. Na połącz się z folderem udostępnionym kolegi (screen)
- 13. Przełącz komp2 do interfejsu przełącznika int3 i ponownie wykonaj polecenie ping z konsoli komp1 do komp2 (jaki jest efekt i dlaczego?) (screen)
- 14. Po zakończonej pracy przywróć ustawienia fabryczne na urządzeniach (screen)